## Completing EPA Assessments & Triggering on MedSIS

An illustrated, step-by-step, guide for faculty members.

Updated: February 27, 2022

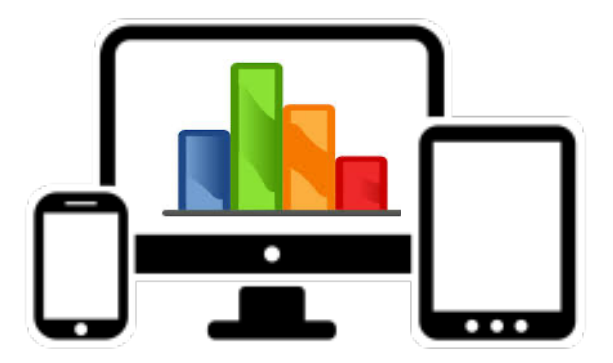

### **Assessing Entrustable Professional Activities (EPAs)**

Assessments may involve direct or indirect observation depending on variables such as the task at hand, patient complexity, your comfort level, and resident skill. Assessments should be followed by:

- In the moment, face to face verbal feedback
- Completion of the written, electronic EPA Assessment form

When an EPA opportunity is identified in advance of the resident doing the clinical task, please discuss with the resident:

- The EPA
- Reminders of key elements of the task
- Any feedback previously given, on which they might be working

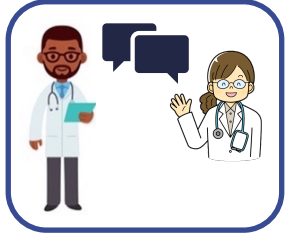

#### The resident should be assessed on their EPA performance using the descriptors on the **Entrustment Scale**:

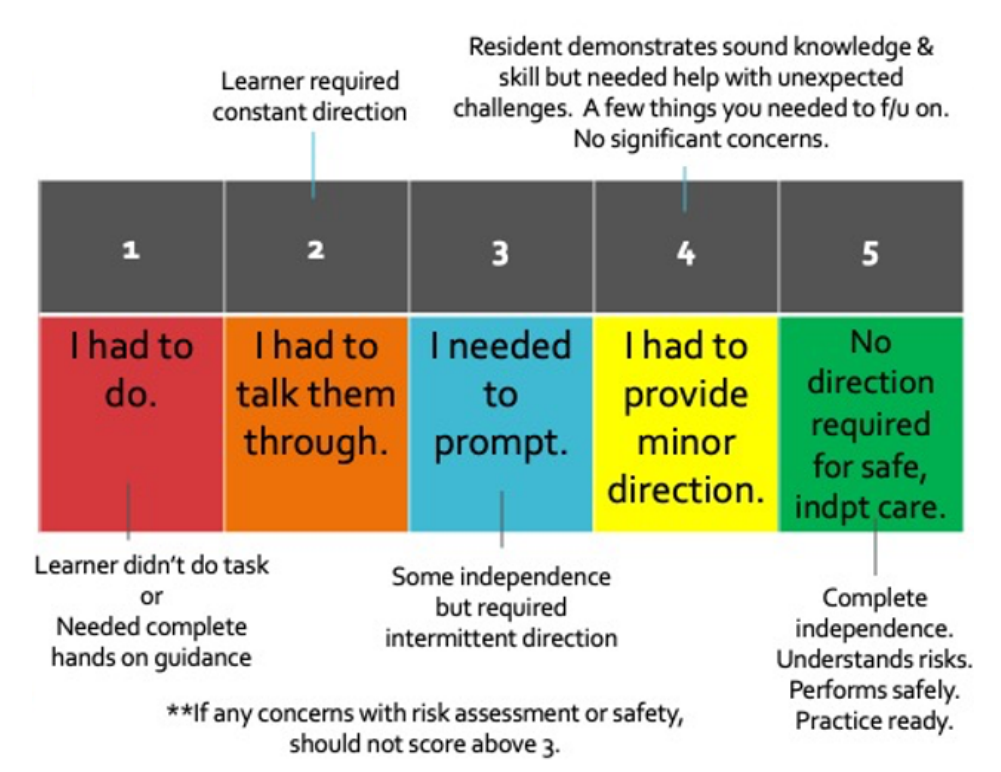

\*\*EPA Assessment Forms should be completed even if completion of the task was rated less than a 4 or 5, to foster feedback and promote knowledge & skill development.

#### Below is an example of the form on which EPA assessments are documented. These are accessed via MedSIS, triggered by the resident or by you. MedSIS details in Appendix B.

| Learning Program:<br>EPA Title:<br>Key Features:<br>EPA Stage:<br>Date Of Observation:                                                                                                    |             |                               |                       |                                           |                                                                                 |
|----------------------------------------------------------------------------------------------------|-------------|-------------------------------|-----------------------|-------------------------------------------|---------------------------------------------------------------------------------|
| Contextual Variables                                                                                                    |             |                               |                       |                                           |                                                                                 |
| Patient history                                                                                                    | Select      |                               |                       |                                           | ~                                                                               |
| Observer role                                                                                                    | -Select     |                               |                       |                                           | ~                                                                               |
| Setting                                                                                                    | -Select-    |                               |                       |                                           | ~                                                                               |
| Demographic                                                                                                    | -Select-    |                               |                       |                                           | ~                                                                               |
| Additional Context Information:                                                                                                    |             |                               |                       |                                           |                                                                                 |
| Entrustment Scale                                                                                                    | I had to do | I had to talk<br>them through | I needed to<br>prompt | I had to<br>provide<br>minor<br>direction | I did not need<br>to provide<br>direction for<br>safe and<br>ndependent<br>care |
|                                                                                                    | 1           | 2                             | 3                     | 4                                         | 5                                                                               |
| Milestones associated with this EPA:                                                                                                    | Not Obs     | erved                         | In Progress           | ,                                         | Achieved                                                                        |
|                                                                                                    | 1           |                               | 2                     |                                           | 3                                                                               |
| Manage the flow of challenging patient encounters                                                                                                    |             |                               |                       |                                           | 0                                                                               |
| Identify patients requiring handover to other physicians or health care professionals                                                                                                    |             |                               |                       |                                           |                                                                                 |
| Apply knowledge of the relevant codes, policies, standards, and<br>laws governing physicians and the profession, including relevant                                                                                                    |             |                               | Milesto<br>used as    | nes to<br>s a quie                        | be<br>de                                                                        |
| mental health legislation                                                                                                    |             |                               |                       |                                           |                                                                                 |
| mental health legislation<br>Recognize and manage one's own reaction to patients                                                                                                    |             |                               |                       |                                           |                                                                                 |
| mental health legislation<br>Recognize and manage one's own reaction to patients<br>Develop and implement an acute safety management plan                                                                                                    |             |                               |                       |                                           |                                                                                 |
| mental health legislation<br>Recognize and manage one's own reaction to patients<br>Develop and implement an acute safety management plan<br>Provide a clinically relevant summary to the receiving physician or<br>care team                                                                                                    |             |                               |                       |                                           |                                                                                 |
| mental health legislation<br>Recognize and manage one's own reaction to patients<br>Develop and implement an acute safety management plan<br>Provide a clinically relevant summary to the receiving physician or<br>care team<br>Assess risk factors for violence, suicide, and self-harm, including<br>modifiable and non-modifiable factors                                                   |             |                               |                       |                                           |                                                                                 |
| mental health legislation<br>Recognize and manage one's own reaction to patients<br>Develop and implement an acute safety management plan<br>Provide a clinically relevant summary to the receiving physician or<br>care team<br>Assess risk factors for violence, suicide, and self-harm, including<br>modifiable and non-modifiable factors<br>Feedback to Resident and Competence Committee: | 0           |                               | •                     |                                           | •                                                                               |

#### Remember! The most important part of the EPA is the Feedback Section

Elements of **feedback** should include:

- Identify 1 -2 specific areas for development with concrete examples
- Outline <u>specific</u> strategies for the resident to improve those areas for development
- Explain reasoning for score on Entrustment Scale
- Explain what would increase their Entrustment Score to the next number

#### ! EPA Evaluations expire after 14 days, after which resident loses opportunity for that observation to "count" Thank you for completing EPA Evals on time.

# Appendix B: Triggering Evals Remember – Evals expire after 14 days

**FIRST:** Decide with the resident, which of you is going to trigger the EPA Eval form on MedSIS.

If the resident "triggers" it on MedSIS, you will receive an email with a link to the eval

OR

Residents can fill it in with the details agreed upon by you. You will get a one factor authentication to confirm your agreement with the eval.

<u>OR</u>

• You as the supervisor can trigger and complete the eval, following the steps below:

#### **STEPS FOR FACULTY TO TRIGGER EPA EVAL ON MEDSIS:**

#### Step 1: Click Login to MedSIS using MacID.

Link to MedSIS Log-On Page:

https://medsis.mcmaster.ca/medsis/index.cfm/Authentication:Main/index

| MedSIS 3C                                        | FROM THE MANUFACTURES                                                                                                    |
|--------------------------------------------------|----------------------------------------------------------------------------------------------------|
| A Home<br>P Lage<br>Process<br>PAQ<br>Control De | Login  Potest year private Handbarded and Completing est your web breaser when you are finabled.      Login with March     Dates did the bulker balance to ded 10 for using your March     Watch Login                                                                                                    |
|                                                  | Control Control C |
|                                                  | The recommended transmitter Medificial IX is Geogle Chome version 72 above. Other transmiss such as Safer, Monite Feetus, Microsoft Edge, and relatered Explorer 11 are compatible.                                                                                                    |

#### Step 2: Log-on to MedSIS using your McMaster ID

If you need assistance with log-on id, contact Cheyenne @creid@mcmaster.ca

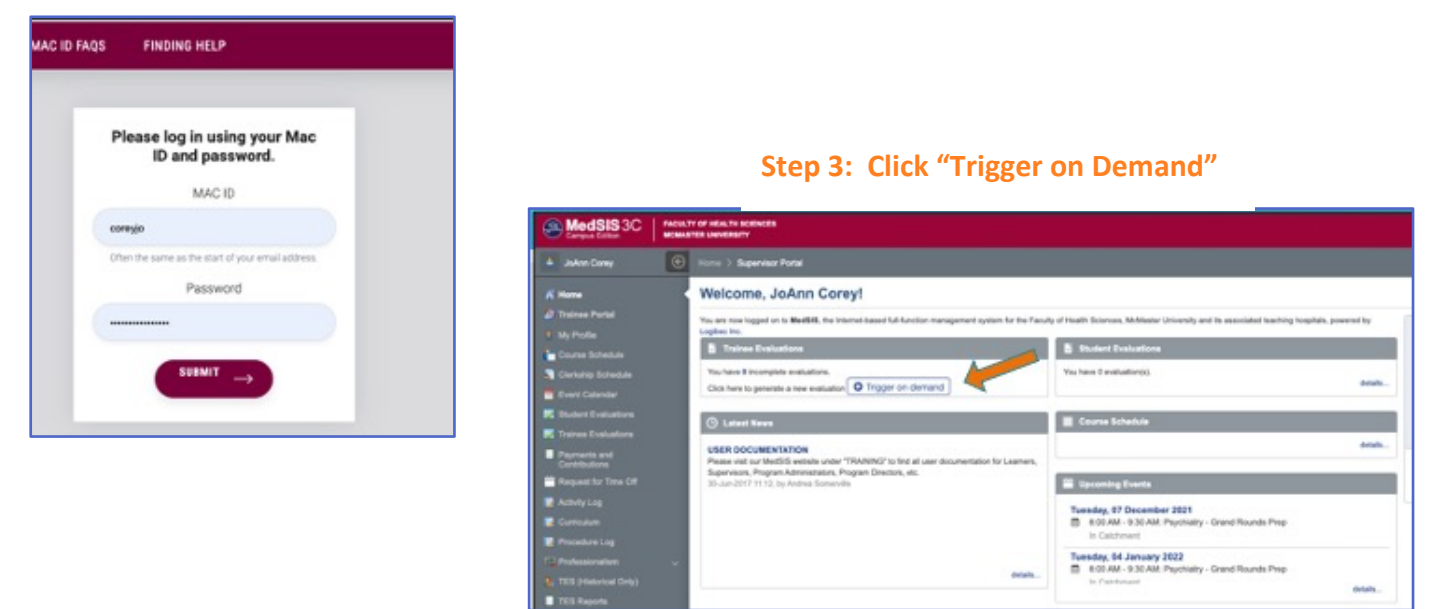

#### Step 4: From Drop-Down of Evaluation Types, Select "CBME Evaluation"

| MedSIS 3C Medsus                                                     | LTY OF HEALTH SCREED                                                                                                    |                                                                             |            |                                                                                  |                |               |
|----------------------------------------------------------------------|----------------------------------------------------------------------------------------------------|-----------------------------------------------------------------------------|------------|----------------------------------------------------------------------------------|----------------|---------------|
| 📥 Johns Comy 💿                                                       | Home 3 Supervisor Portal                                                                                                    |                                                                             |            |                                                                                  |                | -             |
| K Home                                                               | Welcome, JoAnn Corey                                                                                                    | Evaluations  Evaluation Type,*                                              | -Select-   |                                                                                  | ~              | s, powered by |
| <ul> <li>My Profile</li> <li>Course Schedule</li> </ul>              | Englise Inc.                                                                                                    |                                                                             | Dearch     | ă.                                                                               | Sancel         |               |
| Clenship Schedule                                                    | You have it incomplete evaluations.<br>Click here to generate a new evaluation                                                     | Trigger on demand                                                           | Field Note | Caluation Audion                                                                 |                | diah          |
| <ul> <li>Bluderi Evaluationa</li> <li>Trainae Evaluationa</li> </ul> | ③ Lateri Kras                                                                                                    |                                                                             | CBME Nar   | native Observation Evaluation<br>DA Evaluation                                   |                |               |
| Payments and<br>Contributione     Request for Time Off               | Please visit our Media wolste under "TRA<br>Supervisors, Program Administrature, Progra<br>Sti-Jun 2017 11:12, by Andrea Sumaritie | dNINO <sup>®</sup> to find all user documentation for<br>an Directors, etc. |            |                                                                                  |                |               |
| E Achily Log                                                         |                                                                                                    |                                                                             | -          | Tuesday, 07 December 2021                                                        | nd Rounds Prep |               |
| Procedure Log Professionalism                                        |                                                                                                    |                                                                             | erats.     | Tuesday, 64 January 2022<br>8 ISO AM - 3:30 AM Prychatry - Gram<br>In California | nd Rounds Prep | anah .        |

#### Step 5: Select Resident's Name

| You are now logged on to MedSiS, the In                                           | / Evaluations          |                 | ×                | spitals, powered by |
|-----------------------------------------------------------------------------------|------------------------|-----------------|------------------|---------------------|
| Lighter Inc.                                                                      | Eval Type: *           | CBME Evaluation |                  |                     |
| S Trainer Evoluations                                                             | Trainee/Evaluates)*    | -Select-        | Fin              | resident's nan      |
| You have @ incompliete evaluations.<br>Click here to generate a new evaluation    | Learning Path*         | -Select-        |                  | man.                |
|                                                                                   | Activity*              | -Select-        |                  |                     |
| () Labort News                                                                    | EPA"                   | -Select-        | ~                |                     |
| USER DOCUMENTATION                                                                | Eval Form?             | -Belet-         | v                | onais.              |
| Please visit our MedSIS website under<br>Supervisions, Program Administrations, P | Supervisor(Evaluator)* | Correy, JoAnn   |                  |                     |
| 30-Jun-2017 11:12, by Andree Somervil                                             |                        |                 | AL ROOM A Cancel |                     |

Step 6: The next drop down, the Learning Path, will autofill the current academic year

| Home > Supervisor Portal                                                            |                                     |                                                                                                    |         |                   |
|-------------------------------------------------------------------------------------|-------------------------------------|----------------------------------------------------------------------------------------------------|---------|-------------------|
| Welcome, JoAnn Core                                                                 | v1                                  |                                                                                                    | _       |                   |
| You are now logged on to MedSIS, the Imit Logiter Inc.                              | ✓ Evaluations                       |                                                                                                    | ×       | plais, powered by |
| B Traines Evaluations                                                               | Eval Type."<br>Trainee(Evaluatee)": | CBME Evaluation V Resident Name V                                                                                                    |         |                   |
| You have 8 incomplete evaluations.<br>Click here to generate a new evaluation       | Learning Path*:                     | Psychiatry - PSYCH (effective July 1, 2020) (01-JUL-19)                                                                                     | Learn   | ing Path Au       |
| (D) Lateral Toron                                                                   | Activity":                          | Rotation: Geniatric Paychiatry, Location: Grand River Hospital Preepor.                                                                     |         |                   |
| USER DOCUMENTATION                                                                  | Eval Form*:                         | CLEAR                                                                                                    |         | ortain .          |
| Piese visit our MedSiS website under *<br>Supervisions, Program Administrations, Pr | Supervisor(Evaluator)7:             | Rotation: Gerlatric Paychiatry, Location: Grand River Hospital Freeport<br>Site, Period. 18-Jan-2022/11-Apr-2022                            |         |                   |
|                                                                                     | -                                   | Rotation: Core Child and Adolescent Psychiatry, Location: Grand River<br>Microbiol. Biology 38 (Apr 2021) 12 (apr 2020)                     | ancel   |                   |
|                                                                                     | -                                   | Rotation: Emergency Psychiatry Call, Period. 01-3J-2021/00-Jun-2022<br>Rotation: Inpatient Call Experience , Period. 01-JJ-2021/00-Jun-2022 | 1.40    |                   |
|                                                                                     |                                     |                                                                                                    | seflack |                   |
|                                                                                     |                                     |                                                                                                    | e       | details           |

Step 7: In the "Activity" drop-down, select the rotation on which you are supervising. \*for PES, select "Rotation: Emergency Psychiatry Call"

| fou are now logged on its MedSIS, the Intern                                                                | Evaluations          |                                                                                                    | ×        | explain, powered by |                   |
|----------------------------------------------------------------------------------------------------|----------------------|----------------------------------------------------------------------------------------------------|----------|---------------------|-------------------|
| bet Inc.                                                                                                    | Eval Type:"          | CBME Evaluation                                                                                                    | 1        |                     |                   |
| Trainee Evaluations                                                                                         | TraineedDvaluatee(*) | Resident Name                                                                                                    | ā I      |                     |                   |
| fou have 8 incomplete evaluations.                                                                          |                      |                                                                                                    |          |                     |                   |
| Citot here to generate a new evaluation                                                                     | Activity*:           | Rotation: Geriatric Psychiatry, Location: Grand River Hospital Preepor                                                | a l      |                     |                   |
| (3) Latest News                                                                                             | EPAC:                | Search                                                                                                    | ו 🖊      |                     |                   |
|                                                                                                    | Eval Form?           | CLEAR                                                                                                    |          |                     |                   |
| USER DOCUMENTATION<br>Please visit our MedBiS website under "TR<br>Supervision, Program Advensitation, Prog | Super P(Solutor):    | Rotation: Gerlathic Psychiatry, Location: Grand River Hospital Presport<br>58e, Period: 18-Jan-2022111-Apr-2022       | Pic      | k placement y       | you are supervisi |
| 30-Jun-2017 11:12, by Andree Somerville                                                                     |                      | Rotation: Core Child and Adolescent Psychiatry, Location: Grand River<br>Hospital, Panual, 26-Citr. 2021/17-Jan. 2022 | <b>N</b> |                     |                   |
|                                                                                                    |                      | Rotation: Emergency Psychiatry Call, Period: 01-Jul 2021/35-Jun-2022                                                  | Pa       |                     |                   |
|                                                                                                    |                      | Rotator: Inpatient Call Experience , Period: 01-Jul-2021/00-Jun-2022                                                  |          |                     |                   |
|                                                                                                    |                      |                                                                                                    | 40.04    |                     |                   |
|                                                                                                    |                      | 1                                                                                                    |          | details             |                   |

#### Step 8: From the "EPA" drop-down, select the EPA you are assessing.

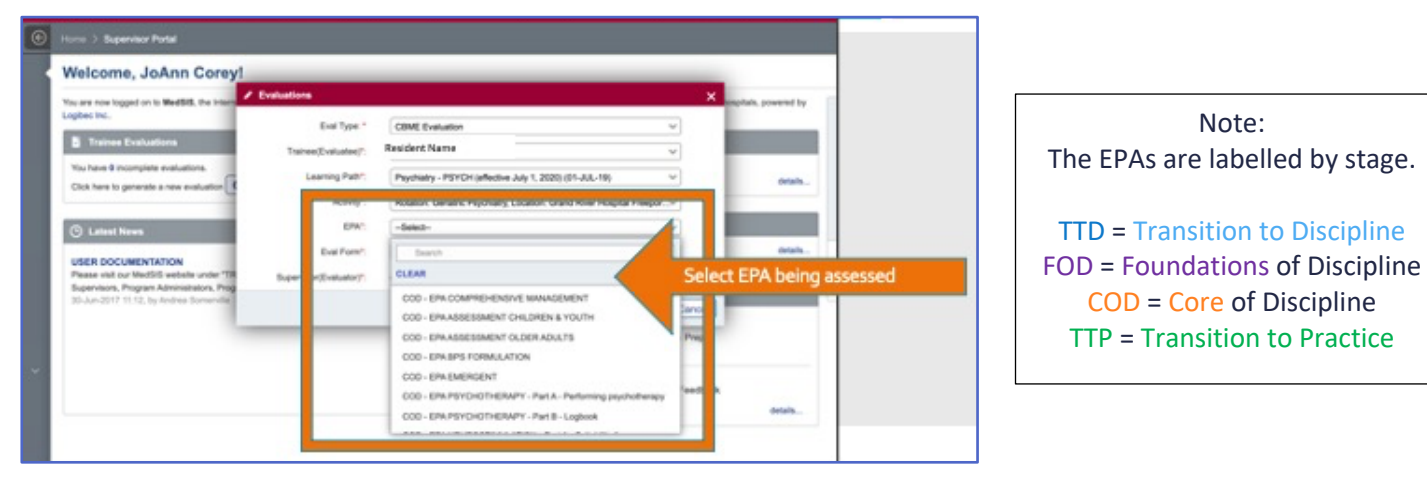

6

Step 9: For the "Eval Form" drop-down, most EPAs will auto-select the correct eval form required.

| Velcome, JoAnn Corey!                                                                                                    |                                                                       |                                                                                       |                                                                                                    |
|----------------------------------------------------------------------------------------------------|-----------------------------------------------------------------------|---------------------------------------------------------------------------------------|----------------------------------------------------------------------------------------------------|
| bu are now logged on to MedBill, the International Control of the International Control of the Internat | Evaluations<br>Eval Type:*<br>Trainer(Evaluater)?:<br>Learning Path?: | CBME Evaluation Resident Name Psychiatry - PSTD1 (affective July 1, 2025) (S1-JUL-10) | V market by market by v market by market by ma |
| Latest Innes     Lettest Innes     Lettest Innes     Lettest Innes     Lettest Innes     Lettest Innes     Lettest Innes     Lettest Innes     Lettest     Lettest     Le      | Activity*)<br>Exail Form*)<br>Exail Form*)                            | Rotatino Garatrio Perpiñainy Location Grand River Inspile Preper                      |                                                                                                    |
|                                                                                                    |                                                                       | RC-FORM 1<br>RC-FORM 3<br>RC-FORM 4                                                   | EPAs will auto-select for RC For                                                                                                    |
|                                                                                                    |                                                                       |                                                                                       |                                                                                                    |

Step 10: Click "Send". The evaluation form will then come up for you to complete.

| Welcome, JoAnn Corevi                      |                        |                 |                                                    | -                 |                    |
|--------------------------------------------|------------------------|-----------------|----------------------------------------------------|-------------------|--------------------|
| You are now logged on to MedBills, the Int | / Evaluations          |                 |                                                    | ×                 | pitals, powered by |
| Copen re.                                  | Eval Type: *           | CBME Evaluat    | ion .                                              | ¥.                | _                  |
| Trainee Evaluations                        | Trainee(Evaluatee)*    | Resident Nat    | 10                                                 | ~                 |                    |
| You have & incomplete evaluations.         | Learning Path*:        | Paychiatry - Pt | PYCH (effective July 1, 2020) (01-JUL-18)          | ~                 | orah               |
| Crox nervice generate a new evaluation     | Activity*:             | Rotation: Cent  | tric Psychiatry, Location, Grand River Hospital Fr | wapor             |                    |
| () Lafaet News                             | EPM*:                  | COD - EPH.BP    | 5 FORMULATION                                      | ¥)                |                    |
| USER DOCUMENTATION                         | Eval Form*             | RC - FORM 1     |                                                    | ¥                 | enals              |
| Please visit our MedBIS website under *    | Supervisor(Evaluator)* | Corey, Johns    |                                                    |                   |                    |
| 30-Jun-2017 11:12, by Andrea Somervil      |                        |                 | Hit Send                                           | d X Cancel        |                    |
| -                                          |                        |                 | In Calchment                                       |                   |                    |
|                                            |                        |                 | Wednesday, 02 February 2022                        | Mid-Yaar Feedback |                    |

For MedSIS Instructions for use on Mobile Devices: https://healthsci.mcmaster.ca/medsis/training/cbme

For additional MedSIS Instructions to Trigger an EPA Assessment on Desktops:

https://healthsci.mcmaster.ca/docs/librariesprovider30/training/pgme/students/how-to---trigger-on-demandevalautions.pdf?sfvrsn=6667a62\_2